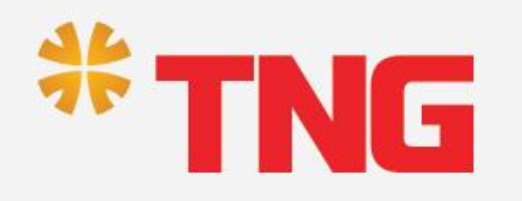

# HƯỚNG DẪN CÀI ĐẶT TK LƯƠNG TRÊN MSB mBANK

#### 1. CÀI ĐẶT ỨNG DỤNG MSB mBANK

Hôm nay

Trò chơi

Ứng dụng

Câp nhật

Tìm kiếm

\* Tìm kiếm "**MSB mBank**" trên Appstore (Hệ điều hành IOS) và CH Play (Hệ điều hành Android)

(Android) để tải ứng dụng MSB mBank NHÂN (IOS) hoặc Cài đặt **#** Chọn Cài đăt  $\rightarrow$ 📅 🔟 📶 🛛 89% 🔲 09:57 ~ ~ ~ ~ ~ ~ 1 0 95% 🔳 ••• Viettel LTE 09:27 🛛 Hủy Q msb mbank Q < MSB mBank NHÂN Tài chính **MSB** mBank ★☆☆ 180 **Maritime Bank** MSB **±** 3+ 3,4 ★ MSB 1 N đánh giá 33 MB Được xếp hạng 3+ ① Cài đặt MSB ng dụng ngăn hài thông minh cho trậnh hàng cá nhậ M-eMobile Tài chính NHÂN \*\*\*\*\*\*\* 16 Appstore **CH** Play (Hệ điều hành IOS) (Hệ điều hành Android) MSB Về ứng dụng này  $\rightarrow$ Giao dịch mọi lúc mọi nơi, an toàn và bảo mật trên thiết 9 O bị Android bạn có!

#### 2. CẬP NHẬT ỨNG DỤNG MSB mBank (Dành cho CBNV đã cài đặt MSB mBank)

#### Appstore (Hệ điều hành IOS) <sup>09:30</sup> <sup>©</sup> <sup>46%</sup> <sup>©</sup> Hủy <sup>(Viettel</sup> <sup>©</sup> <sup>09:</sup> <sup>(Viettel</sup> <sup>©</sup> <sup>09:</sup>

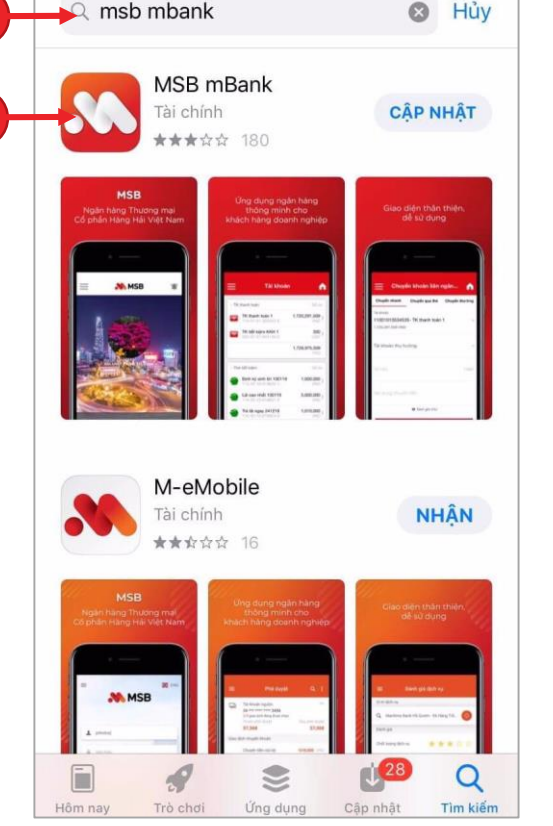

Il Viettel 🗢

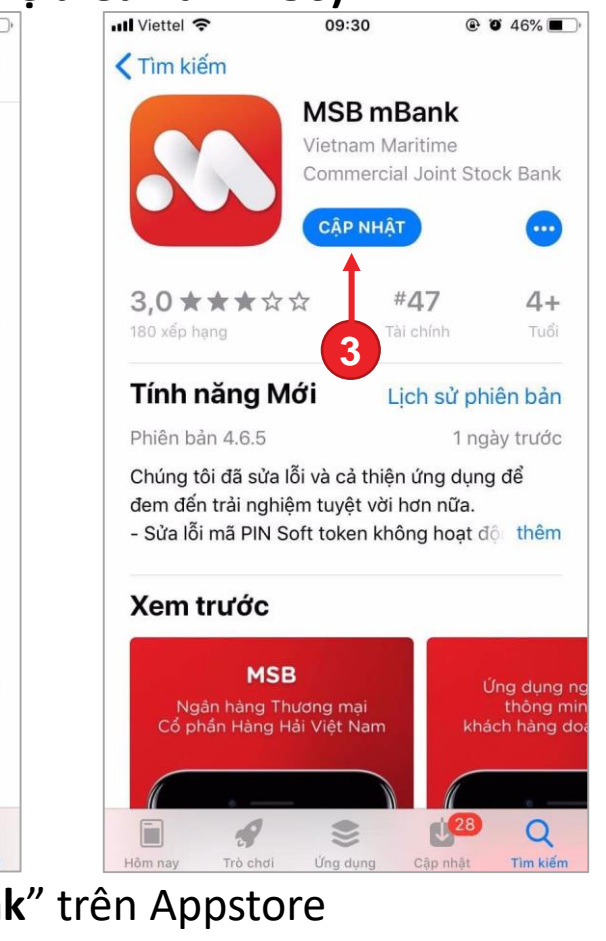

- 1. Tìm kiếm "**MSB mBank**" trên Appstore
- 2. Nhấn chọn vào biểu tượng logo MSB 🔊
- Màn hình ứng dụng MSB mBank xuất hiện.
   Nhấn chọn Cập NHật để cập nhật ứng dụng

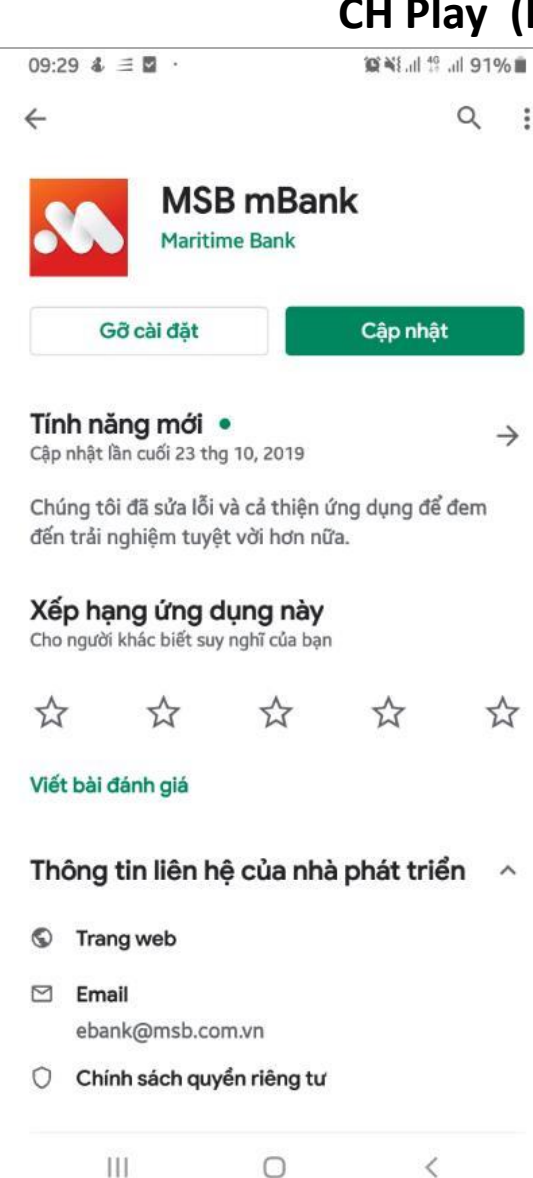

- CH Play (Hệ điều hành Android)
  - Tìm kiếm "MSB mBank" trên CH Play
  - Nhấn chọn Cập nhật để cập nhật ứng dụng

### 3. ĐĂNG KÝ TÀI KHOẢN LƯƠNG TRÊN MSB mBank

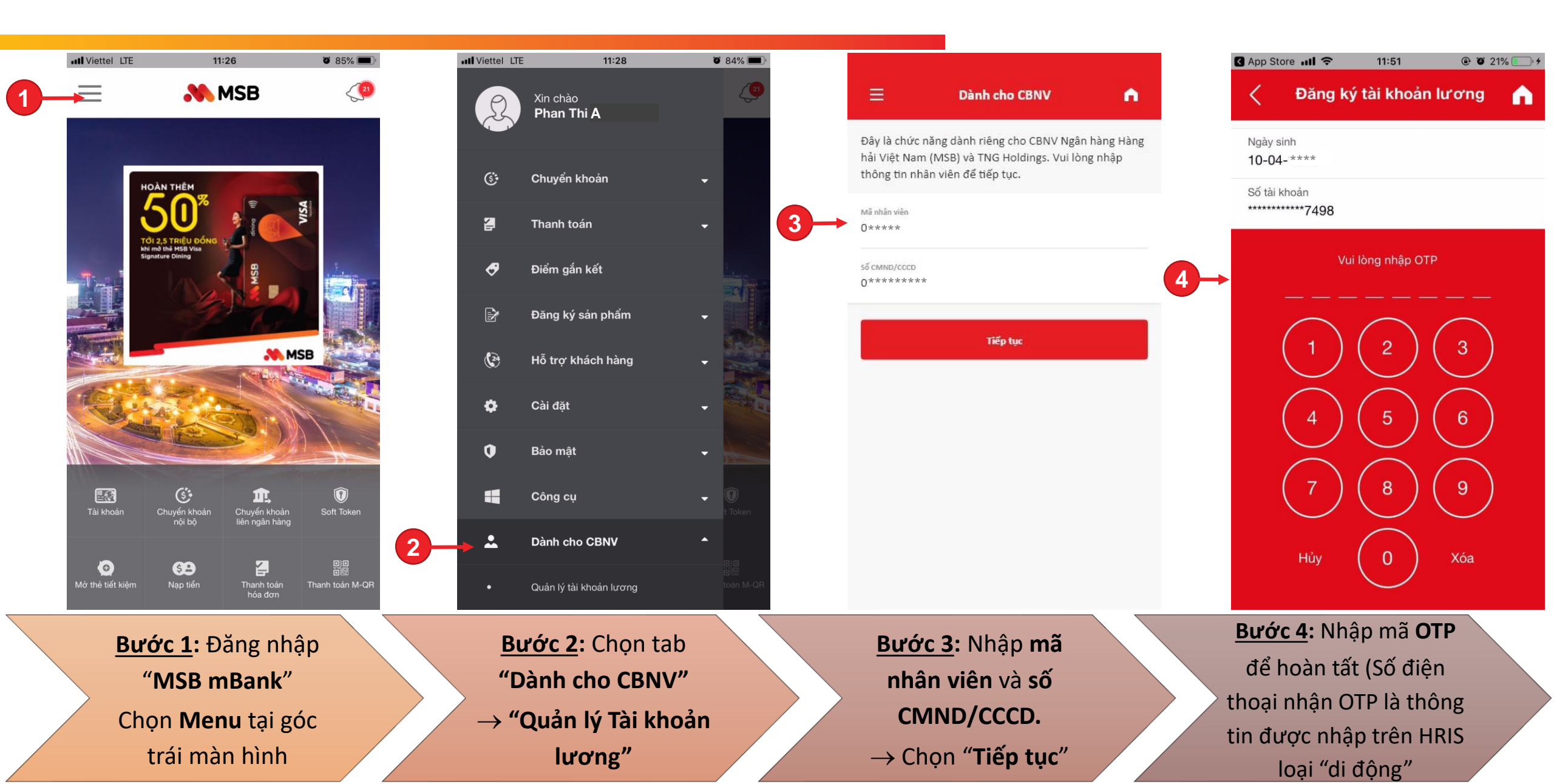

#### 4. CHUYỂN KHOẢN LƯƠNG TRÊN MSB mBank

| •••• Viettel          | LTE 11:28               | õ 84% 🔳       |
|-----------------------|-------------------------|---------------|
| A                     | Xin chào                | (2)           |
| 24                    | Phan Thi A              |               |
|                       |                         |               |
| ં                     | Chuyển khoản            | <b>-</b>      |
| 2                     | Thanh toán              |               |
|                       |                         |               |
| Ø                     | Điểm gắn kết            |               |
| E)                    | Đặng ký sản nhẩm        |               |
| - 2                   | Bang ky san phan        |               |
| <b>2</b> <sup>2</sup> | Hỗ trợ khách hàng       | -             |
| *                     | C): 4×1                 |               |
| *                     |                         |               |
| 0                     | Bảo mật                 | -             |
|                       |                         |               |
|                       | Cong cụ                 | t Token       |
| •                     | Dành cho CBNV           | •             |
|                       |                         |               |
| •                     | Quản lý tài khoản lương | toán M-QR     |
|                       |                         |               |
| _                     |                         |               |
| <u>Bước 1</u>         | : Chọn tab "D           | ành cho CBNV' |
| $\rightarrow$ "       | Quản lý Tài kl          | noản lương"   |
|                       |                         |               |

#### 4. HỦY ĐĂNG KÝ TÀI KHOẢN LƯƠNG TRÊN MSB mBank

| III Viettel LTE | 11:28                 | ۵ 84% 🗩                   | II Viettel LTE 14:53                                               |          | III Viettel LTE 14:52                                        |
|-----------------|-----------------------|---------------------------|--------------------------------------------------------------------|----------|--------------------------------------------------------------|
| Xir<br>Ph       | n chào<br>nan Thi A   |                           | Quản lý tài khoản lương                                            |          | Quản lý tài khoản lu                                         |
|                 |                       |                           | Số dư khả dụng<br><b>67,848 VND</b>                                |          | Số dư khả dụng<br><b>67,848 VND</b>                          |
| <b>if Ch</b>    | uyển khoản            | -                         | Chuyển khoản                                                       |          | Chuyển khoản                                                 |
| 2 Tha           | anh toán              | •                         | Tài khoản nhận<br>031-**_*******_* -TK thanh toán 1<br>21 000 /MID | ~        | Tài khoản nhận<br>031TK thanh toán 1                         |
| 🛷 Điể           | ểm gắn kết            |                           | 21,000 VND                                                         |          | 21,000 VND                                                   |
| 🛃 Đă            | ng ký sản phẩm        | -                         | Số tiền                                                            | VND      | Số tiền Xác nhận<br>Bạn có muốn hủy đăng ký<br>khoản lương ? |
| 🥵 Hỗ            | trợ khách hàng        | -                         | Tiếp tục                                                           |          | 3 н                                                          |
| 🗘 Cài           | i đặt                 | -                         |                                                                    |          |                                                              |
| 🛈 Bảo           | o mật                 | -                         |                                                                    |          |                                                              |
| Cô              | ng cụ                 | ← <sup>®</sup><br>t Token |                                                                    |          |                                                              |
| 🛓 🕹 Dài         | nh cho CBNV           | •                         |                                                                    |          |                                                              |
| • Quả           | in lý tài khoản lương | 日日<br>首都<br>toán M-QR     | 2                                                                  |          |                                                              |
| <u>ước 1</u> :  | Chọn tab "            | Dành cho                  | <u>Bước 2</u> : Nhấn chọ                                           | on biểu  |                                                              |
| CBN\            | I''  ightarrow "Quảr  | n lý Tài                  | tượng <b>"Hủy đăng k</b>                                           | ý" ở góc | để hủy đăn                                                   |
| k               | hoản lươn             | g"                        | dưới bên ph                                                        | ải       |                                                              |

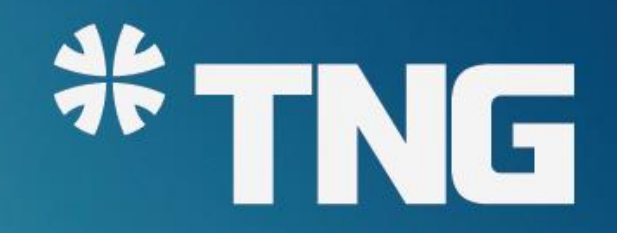

## THANK YOU

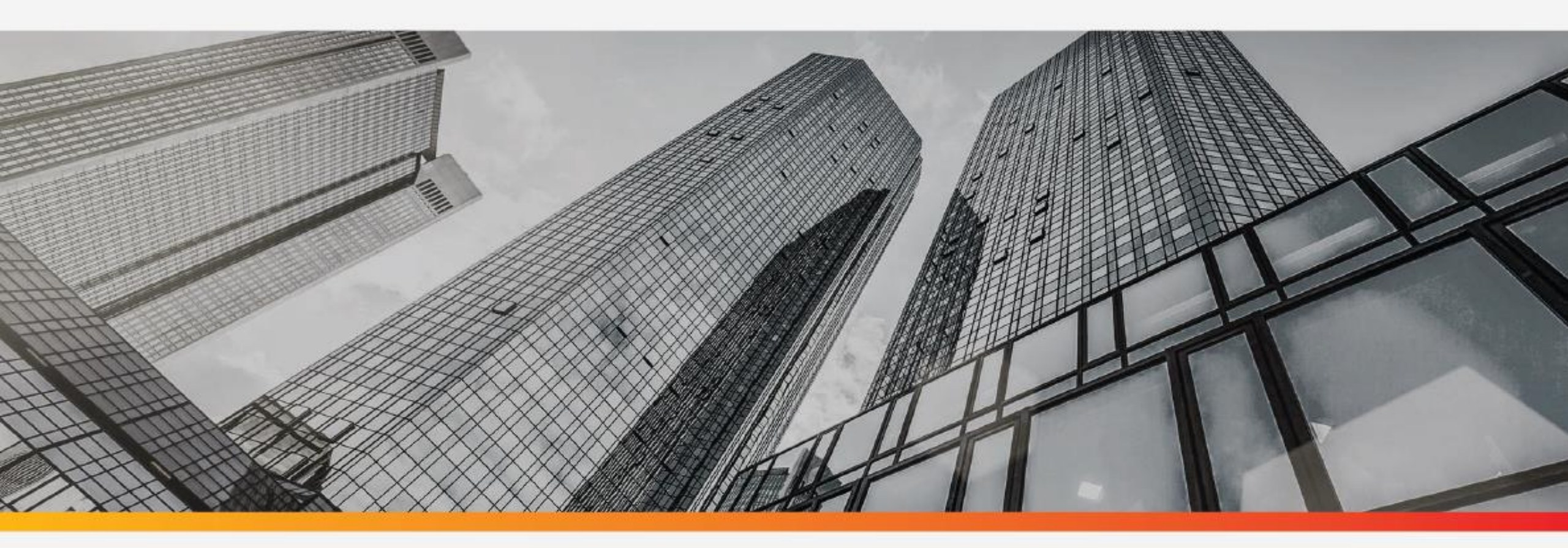